Microsoft Outlook has a feature which enables users to save an email as an Adobe PDF. Employees are strongly encouraged to utilize this feature when needing to save an email for reference or backup documentation.

## Process

• Double click the email you would like to convert. It will open to a full screen version.

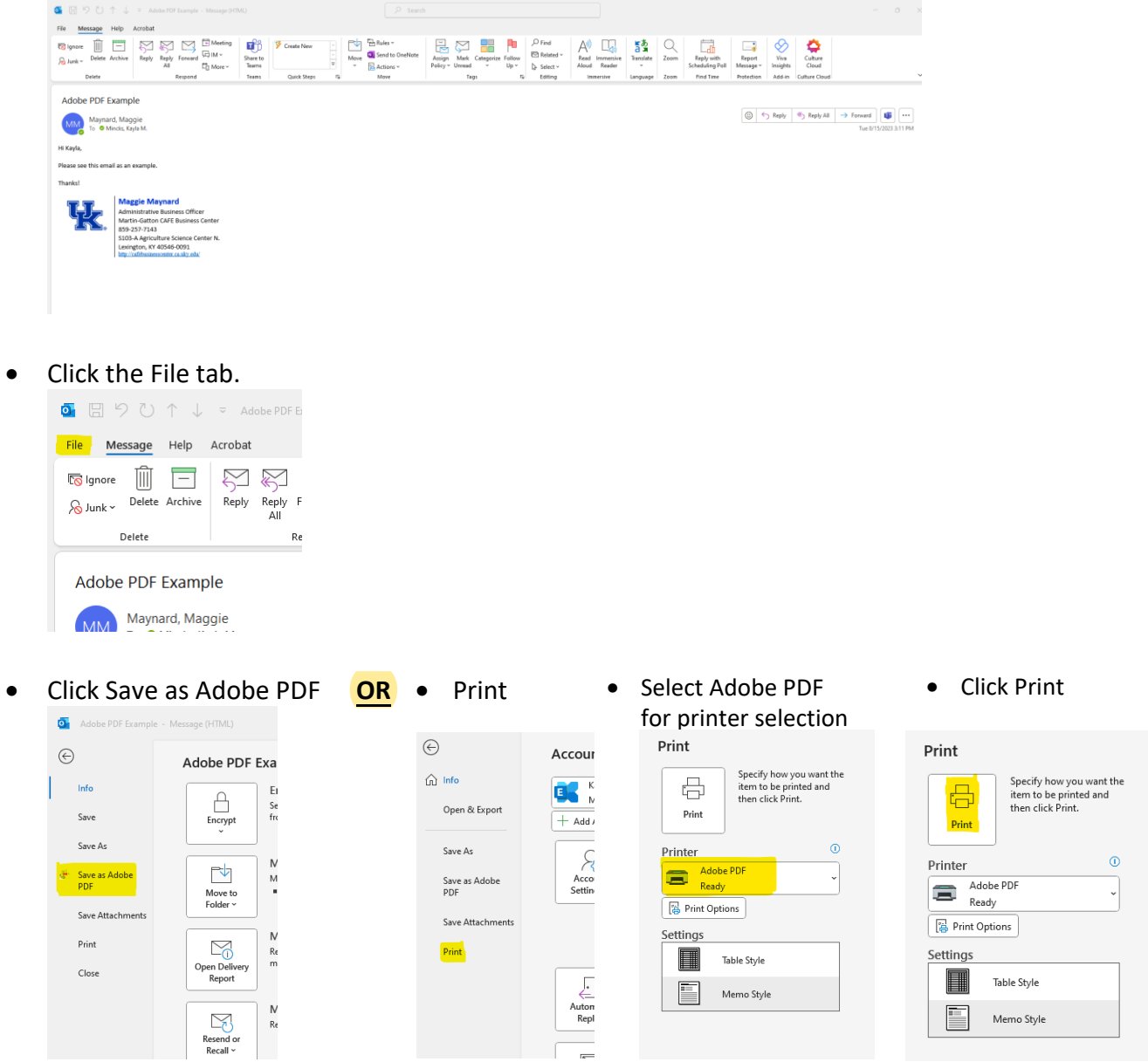

• A Save As window will open where you will need to select what file the PDF will be saved under. You can make the file selection in the options on the right side of the box. Note make sure to rename your file so you can find it easily.

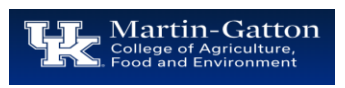

| Save Adobe PDF File As                                  |         |
|---------------------------------------------------------|---------|
| $\leftrightarrow$ $\rightarrow$ $\checkmark$ $\uparrow$ | Kayla   |
| Organize 🔻 New folder                                   |         |
| > 🌰 Kayla - Universit                                   | Nan     |
| > 📥 OneDrive                                            | 🚞 Sh    |
|                                                         |         |
| 🛄 Desktop 🛛 🖈                                           |         |
| 🛓 Downloads 📌                                           |         |
| 🖺 Documents 📌                                           |         |
| 🔀 Pictures 🖈                                            |         |
| 🕖 Music 🛛 🖈                                             |         |
| 🛂 Videos 🛛 🖈                                            |         |
|                                                         |         |
| File name: Adobe                                        | PDF Exa |
| Save as type: PDF file:                                 | 5       |
| 🕑 View I                                                | Result  |
| ∧ Hide Folders                                          |         |

Note make sure to rename your file so you can find it easily.

| Save Adobe PUF File As                                  |                                      |
|---------------------------------------------------------|--------------------------------------|
| $\leftrightarrow$ $\rightarrow$ $\checkmark$ $\uparrow$ | > Kayla - University of Kentucky > D |
| Organize 👻 New folder                                   |                                      |
| > 🌰 Kayla - Universit                                   | Name                                 |
| > 📥 OneDrive                                            | Shortcuts-Browsers                   |
|                                                         |                                      |
| 🛄 Desktop 🛛 🖈                                           |                                      |
| 🛓 Downloads 💉                                           |                                      |
| 🔛 Documents 📌                                           |                                      |
| 🔀 Pictures 🛛 🖈                                          |                                      |
| 🚱 Music 🔹 🖈                                             |                                      |
| 🔀 Videos 🛛 🖈                                            |                                      |
|                                                         | 000 0                                |
| File name: Adobe                                        | PDF Example                          |
| Save as type: PDF file                                  | 5                                    |
| 🕑 View                                                  | Result 🔲 R                           |
| ∧ Hide Folders                                          |                                      |

• Click Save.

| Save A    | dobe PDF F   | File As                        |                  |                    |             |                |        | × |
|-----------|--------------|--------------------------------|------------------|--------------------|-------------|----------------|--------|---|
| ← →       | ~ ^          | Kayla - University of Kentucky | > Desktop >      |                    | ~ C         | Search Desktop |        | ρ |
| Organize  | * Ne         | tw folder                      |                  |                    |             |                | = •    | 0 |
| e 📥 Ka    | iyla - Unive | esit Name                      | Status           | Date modified      | Type        | Size           |        |   |
| • • •     | neDrive      | Shortcuts-Browsers             | ٥                | 7/31/2023 10:20 AM | File folder |                |        |   |
| 🔳 De      | esktop       | *                              |                  |                    |             |                |        |   |
| 🛓 Dr      | ownloads     | *                              |                  |                    |             |                |        |   |
| 🔝 De      | ocuments     | *                              |                  |                    |             |                |        |   |
| 🚬 Pi      | ctures       | *                              |                  |                    |             |                |        |   |
| 🙆 М       | lusic        | *                              |                  |                    |             |                |        |   |
| N Vi      | decs         | *                              |                  |                    |             |                |        |   |
|           | File name:   | Adobe PDF Example              |                  |                    |             |                |        |   |
| Sa        | ve as type   | PDF files                      |                  |                    |             |                |        |   |
|           |              | View Result                    | Restrict Editing |                    |             |                |        |   |
| ~ Hide Fi | olders       |                                |                  |                    |             | Save           | Cancel |   |

• By completing these steps, you are now able use the email as an informational reference, or you can use it as a document for upload/imports.

## Resources

Visit the <u>HR Administrator Resources</u> section of the <u>CAFE Business Center</u> site for additional resources.

Last Updated: 8/15/2023